## Лабораторная работа №1 Установка системы виртуализации и установка ОС Linux.

**Цель работы:** установка и настройка операционной системы Astra Linux Common Edition. Вся необходимая информация дял выполнения работу доступна на электронных курсах СФУ e.sfu-kras.ru (https://e.sfu-kras.ru/course/view.php?id=35053)

## Основные шаги:

1. Установить и настроить систему виртуализации (например VirtuakBox - https://www.virtualbox.org/wiki/Downloads).

2. Создать виртуальную машину с параметрами:

- оперативная память от 4 ГБ;
- объем дискового пространства от 16 ГБ;

3. Скачать установочный образ ОС Astra Linux Common Edition. ссылка : https://dl.astralinux.ru/astra/stable/2.12\_x86-64/iso/orel-2.12.45.5-23.07.2022\_07.53.iso

4. Установить и настроить ОС.

Основные параметры настройки:

- имя хоста linux-sfu

- имя пользователя super

- пользователь super должен иметь возможность выполнять команду sudo без пароля.

5. Выполить обновление пакетов ОС. Проверить наличие и при необходимости установить пакеты: curl, perl, vim.

6. Настроить доступ в интернет с новой установленной ОС;

7. С электронных курсов (e.sfu-kras.ru) скачать утилиту проверки результатов и проверить выполнение работы. Для проверки необходим доступ к интернету и указанные в п.5 пакеты.

## Дополнительная информация:

1. Инструкция по установке доступна в электронных курсах. При установке необходимо проверить корректность устанавливаемых параметров (например имя хоста);

2. Для запуска консоли необходимо выбрать: Пуск-Системные-Терминал Fly

3. Команда *hostname* – показывает имя хоста. Так же можно его изменить выполнить команду: *hostname* <*новое\_имя*>. Смена имени требует права *root*, для чего используется команда *sudo hostname* <*новое\_имя*>.

4. Настройку использования пароля при вызове команды sudo можно несколькими вариантами:

- *sudo astra-sudo-control disable*. (параметр *enable* — включает запрос пароль, *disable* — отключает запрос пароль, *status* — показывает текущее состояние);

- с помощью команды *sudo visudo*. Команда открывает на редактирование файл настроек команды *sudo*. Убедиться, что есть строка (исправить, если она выглядит не так). *%astra-admin ALL=(ALL:ALL) NOPASSWD: ALL* 

Более подробно про значение параметров в этой строке поговорим позже.

- с помощью GUI. Для запуска выбрать: Пуск-Панель управления-Безопасность. Потом выбрать «Политика консоли и интерпретаторов», и проверить состояние раздела «ввод пароля для sudo»:

| 😽 Управление политикой безопасности - Г                                                                                                    |                                                                                                    |  |
|----------------------------------------------------------------------------------------------------|----------------------------------------------------------------------------------------------------|--|
| Файл Правка Настройки Помощь                                                                                                    |                                                                                                    |  |
|                                                                                                    | Bce V                                                                                                    |  |
| <ul> <li>Astra</li> <li>Группы</li> <li>Глобальные настройки</li> <li>Глобальные настройки</li> <li>Параметры ядра</li> <li>Политика консоли и ин</li> <li>Системные параметры</li> <li>Политики учетной записи</li> <li>Пользователи</li> <li>Управление квотами</li> </ul> | Политика консоли и интерпретаторов Консоль Включить блокировку консоли для пользователей не входящих в группу astra-console Открыть управление группой astra-console Ввод пароля для sudo                                                              |  |
|                                                                                                    | Включить ввод пароля для sudo Интерпретаторы                                                                                                    |  |
|                                                                                                    | Включить блокировку интерпретаторов кроме Bash для пользователей<br>Для корректного функционирования блокировка бита исполнения будет автоматически включена.<br>При отключении блокировки бита исполнения блокировка интерпретаторов не имеет смысла. |  |
|                                                                                                    | Интерпретатор Bash                                                                                                    |  |
|                                                                                                    |                                                                                                    |  |

5. Использование редактора vi.

Редактор vi — это редактор который есть в любом варианте установке. Поэтому надо знать минимальный набор команд этого редактора.

В редакторе используется два режима:

командный — вызов «:», в нижней строке отображается символ «:»

минимальный набор команд:

w — записать изменения;

q — выйти;

q! — выйти без запроса о сохранении изменений.

*вставки* — вызов «!», внизу отображается сообщение INSERT или BCTABKA (в зависимости от настроек языка).

- можно перемещаться по строкам и вносить изменения в тексте.

ESC - выход из режима «вставки»